# **Credit Stop and Credit Limit Functions.**

#### Overview

The 'Credit Stop' and 'Credit Limit' functions are 2 different functions and are not linked in any way. The Credit Stop function stops new Sales/Factory Orders from being created and also existing orders being despatched. The orders for the client can only be processed when an authorised USER removes the stop function. The Credit Limit function enables the USER to set a limit for sales order in OPTO for that client. When a new order is created it will display the Credit Limit and balance in the bottom left of the window.

#### To set the Credit Stop function

On the Opto Ribbon, **click** on the Contacts tab and select New/Edit Clients and open the required Client's record. **Click** on the "Client Info" tab and **click** in the 'Credit Stop (On Hold)' box to tick, and **press** <F9> to save.

| E Clients                            |                                              |                |               |                      |                  | • 🔀   |
|--------------------------------------|----------------------------------------------|----------------|---------------|----------------------|------------------|-------|
| Client Code:                         | Client Name:                                 |                |               | Part P               | refix: Tax Code: |       |
| FERRET                               | <ul> <li>Ferret Earthmoving Pty L</li> </ul> | .td            |               |                      | 1 🚽 GS           | T     |
| Details Delivery Info                | lient Info More Info Order                   | s Jobs Quo     | tes Parts Inv | oices Financial His  | t Notes QMS      |       |
| Comments:                            |                                              |                |               |                      |                  | ^     |
|                                      |                                              |                |               |                      |                  | 4     |
| Job Ticket Text:                     |                                              |                |               |                      |                  | ~     |
|                                      |                                              |                |               |                      |                  | ÷     |
| Invoice Text:                        |                                              |                |               |                      |                  | ^     |
| Add to QF                            |                                              |                |               |                      |                  | ~     |
| Export Information:                  | Name 1 (Company or Last Nam                  | ne)            | Export Nam    | ne 2 (First Name)    |                  |       |
| 4-1500 • Ferret                      | Earthmoving Pty Ltd                          |                |               |                      | 32               |       |
| Credit Information:<br>Credit Limit: | Balance                                      | e 1:           | Period 1:     | Period 2:            | Period 3:        |       |
|                                      | redit Stop (On Hold)                         | \$.00          | \$.0          | 0 \$30,808.50        | \$.00            |       |
| Total Amt:                           | Balar                                        | nce            | Period 4:     | Period 5:            | Period 6:        |       |
| \$30,808.50                          |                                              |                | \$.0          | 0 \$.00              | \$.00            |       |
| E-mail (Invoice)                     | 🗌 Fax / P                                    | h (Invoice)    |               | Stock Order ONL      | / 🗌 Quote Sp     | ecial |
| sheridan@itmsystems.                 | com                                          |                |               | Alt Total Box (Inve  | oice) 🗹 Show Fre | ight  |
| [3] Despatch Stop, Se                | ecure 🗌 Item Invoice 📃 Pa                    | cking Label Sp | ecial         | No Freight for Co    | mmercial Invoice |       |
|                                      |                                              |                | 9113223d-c6e8 | -46ef-97fa-4a56062e5 | 38a              |       |
|                                      |                                              | N              | 57 - C        |                      |                  |       |

Now if an unauthorised USER attempts to create a new Sales/Factory Order, a "Warning – Credit Stop" message pops up. When the USER **click**s on <u>OK</u>, the sales order is blank and will not allow the USER to create an order for that client.

|                  | it couci    | Client Name:                    | Del Contact , Phone No / Invoice Email |
|------------------|-------------|---------------------------------|----------------------------------------|
| i0153 FERI       | RET 👻       |                                 |                                        |
| etails More Info | Attachments |                                 |                                        |
| ate Entered: A   | BN: Em      | p No:      Order O Credit Not   | te                                     |
|                  |             |                                 | Pickup OnHold                          |
| lient Order No:  | Div:        | warning - Credit Stop           | 8                                      |
|                  |             | This Client has a CREDIT STOP p | placed on them,                        |
| ob Info:         |             |                                 |                                        |
|                  |             | an Order for this Client.       | acing                                  |
| ob Desc:         |             |                                 |                                        |

If an unauthorised USER attempts to despatch an existing order for that client, a "STOP" messages pops up. When the USER **click**s on <u>OK</u>, the despatch is blank and will not permit the order for that client to be despatched.

1

| Order No:<br>50150 | Client Code: | Shipping Address:                    | Proces                                          |
|--------------------|--------------|--------------------------------------|-------------------------------------------------|
| Emp No:            | -            |                                      | PRD Ord/Job:                                    |
| Details            | Desp Date:   | WARNING                              | 🔭 Select 🕢 🕤 Reset                              |
|                    |              | EXPATCH STOP Please contact Accounts | Stock OUT     No Stock Transaction     Awaiting |
| Trans:             |              |                                      |                                                 |

## To remove this function

On the ribbon, **click** on the Contacts tab and select New/Edit Clients and open the required Client's record. **Click** on the "Client Info" tab and **click** in the 'Credit Stop (On Hold)' box to un-tick, and **press** <F9> to save. Orders for that client can now be created and despatched as normal.

### **Applying a Credit Limit to a Client**

On the Opto Ribbon, **click** on the Contacts tab and select New/Edit Clients icon and open the required Client's record. **Click** on the "Client Info" tab and **click** in the 'Credit Limit' field and enter the limit for the client, and **press** <F9> to save.

| L Clients        |                            |                    |                      |            |                                 |                  |           |      |
|------------------|----------------------------|--------------------|----------------------|------------|---------------------------------|------------------|-----------|------|
| Client Code:     | Client Name:               |                    |                      |            | Part P                          | refix: Tax       | Code:     |      |
| FERRET           | Ferret Earthmo             | ving Pty Ltd       |                      |            |                                 | 1                | ✓ GST     |      |
| Details Delivery | nfo Client Info More Info  | Orders Jobs C      | uotes Parts          | Invoices   | Financial His                   | t Notes          | QMS       |      |
|                  |                            |                    |                      |            |                                 |                  |           |      |
| Comments:        |                            |                    |                      |            |                                 |                  |           |      |
|                  |                            |                    |                      |            |                                 |                  |           | 4    |
| Job Ticket Text: |                            |                    |                      |            |                                 |                  |           | 1    |
|                  |                            |                    |                      |            |                                 |                  |           | ~    |
| Invoice Text:    |                            |                    |                      |            |                                 |                  |           | ~    |
| Add to QF        |                            |                    |                      |            |                                 |                  |           |      |
| Export Informati | on:                        |                    |                      |            |                                 |                  |           |      |
| Acc Code         | Export Name 1 (Company or  | Last Name)         | Export               | Name 2 (Fi | rst Name)                       |                  |           | _    |
| 4-1500 🗸         | Ferret Earthmoving Pty Ltd |                    |                      |            |                                 |                  | 32        |      |
| Credit Informati | on:                        | Palanca 1          | Deried 1             | Dev        | ind D                           | Deried 2         |           |      |
| \$30,000.00      | Credit Stop (On Hold)      | \$.00              | Fellou I.            | \$.00      | \$30,808.50                     | Fellou 5.        | \$.00     |      |
| Total Amt:       | 1                          | Balance            | Period 4:            | Per        | iod 5:                          | Period 6:        |           |      |
| \$30,808.        | 50                         |                    |                      | \$.00      | \$.00                           |                  | \$.00     |      |
| E-mail (Invoid   | :e) [                      | Fax / Ph (Invoice) |                      | 🗌 Sto      | ck Order ONL                    | Y 🗌              | Quote Spe | cial |
| sheridan@itms    | stems.com                  |                    |                      | Alt        | Total Box (Inv                  | oice) 🗹          | Show Frei |      |
|                  |                            |                    |                      |            |                                 |                  |           | ght  |
| [3] Despatch !   | Stop, Secure 🔲 Item Invoic | e 🔄 Packing Label  | Special              | No         | Freight for Co                  | ommercial        | Invoice   | ght  |
| ☑ [3] Despatch ! | Stop, Secure 🗌 Item Invoic | e 🗌 Packing Label  | Special<br>9113223d- | C6e8-46eng | Freight for Co<br>7fa-4a56062e5 | ommercial<br>38a | Invoice   | ght  |

Now when a USER enters that client's code when creating a Sales/Factory Order, a "Warning – Credit Limit" message appears alerting the USER of that client's credit limit amount. This function <u>does-not</u> stop the order from being despatched and invoiced, it only alerts the USER to the limit. The USER can **click** on <u>OK</u> and continue processing the order.

2

| rder No: <u>Client Code:</u> | Client Name  | e:               |                    |                | Del Contact , Pl | ione No / Invoice | Email 🖉    |
|------------------------------|--------------|------------------|--------------------|----------------|------------------|-------------------|------------|
| 50153 FERRET                 | ✓ FERRET EA  | RTHMOVING PT     | Y LTD              |                |                  |                   | 2          |
| etails More Info Attachme    | ents         |                  |                    |                |                  |                   |            |
| ate Entered: ABN:            | Emp No:      | Order            | O Credit Note      | Normal         | Urgent           | Confirmed         | O Forecas  |
|                              |              |                  |                    | hinning Addres | ş                | Pickup            | OnHold     |
| lient Order No:              | Div: Warning | g - Credit Limit |                    |                | -                | 30                |            |
|                              |              | This Client has  | a CREDIT LIMIT of  | 30000.00.      |                  |                   |            |
| lob info:                    |              | Please contact   | Accounts about pla | cina           |                  |                   |            |
|                              |              | an Order for thi | s Client.          | ion ig         |                  |                   | 10         |
| ob Desc:                     |              |                  | OK                 |                |                  |                   |            |
| uote 1: Quote 2:             | Purch:       |                  |                    |                | ow Cost          | Location          | Weight 🔅   |
| • س                          | • co • c     | ם ב              | 1                  | otes 🗌 U       | se Claim         | Ph No             |            |
| F Part Code                  | Part Descrip | tion             | Ob I               | ach Disc       | Total            | Due Date Tay /    | vail E Llo |

The Credit Limit and balance appears in the bottom left of the order book window when creating new Sales/Factory orders.

| Sales Order - <new entry=""></new>                |             |           |               |                |                |           |            |
|---------------------------------------------------|-------------|-----------|---------------|----------------|----------------|-----------|------------|
| Order No: <u>Client Code:</u> Client Name:        |             |           |               | Del Cont       | act , Phone No | / Invoice | Email 🖉    |
| 50153 FERRET - FERRET EARTH                       | IMOVING PTY | LTD       |               |                |                |           | •          |
| Details More Info Attachments                     |             |           |               |                |                |           |            |
| Date Entered: ABN: Emp No:                        | Order       | O Credit  | Note 💿 I      | Normal 🔘 Ur    | gent 💿 C       | onfirmed  | ⊖ Forecast |
| 18/01/2019 📰 21 252 332 651 1 🔸 Robert            | JONES       |           | Shipping      | Address        | □ P            | lickup    | OnHold     |
| Client Order No: Div: Sales ID:                   | Cat(A):     | Job Type: | Ferret Earthr | noving Pty Ltd |                |           | *          |
|                                                   | <b></b>     | <b>•</b>  | 555 West Str  | eet            |                |           |            |
| Job Info:                                         |             | 50        |               |                |                |           |            |
| Job Desc:                                         |             | *         | DARRA         |                |                | QLD       | 4112       |
| Quote 1: Quote 2: Purch:                          | Pre Disc: D | ays:      | Use Size      | Show Cost      | Locatio        | n 🗆 V     | Weight 🏘   |
| + 00 + 00 + 00                                    |             |           | Notes         | Use Claim      | Ph No          |           |            |
| T Part Code Part Description                      | n           | Qty       | Each          | Disc Tota      | I Due Dat      | e Tax A   | vail F Uo  |
|                                                   |             |           |               |                |                |           |            |
|                                                   |             |           |               |                |                |           |            |
|                                                   |             |           |               |                |                |           |            |
|                                                   |             |           |               |                |                |           |            |
|                                                   |             |           |               |                |                |           |            |
|                                                   |             |           |               |                |                |           |            |
| Credit Limit \$30,000.00<br>Balance \$-180,509.25 | Excl TAX:   |           | Т             | AX:            | In             | cl TAX:   |            |
| ADD FREIGHT                                       | Curr        |           |               |                |                |           |            |